## Permit Portal Demolition Permit Search Guide

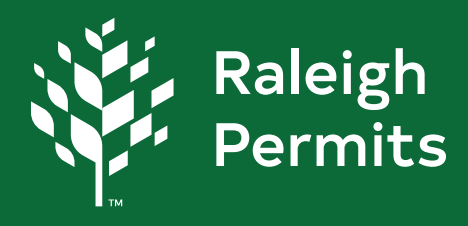

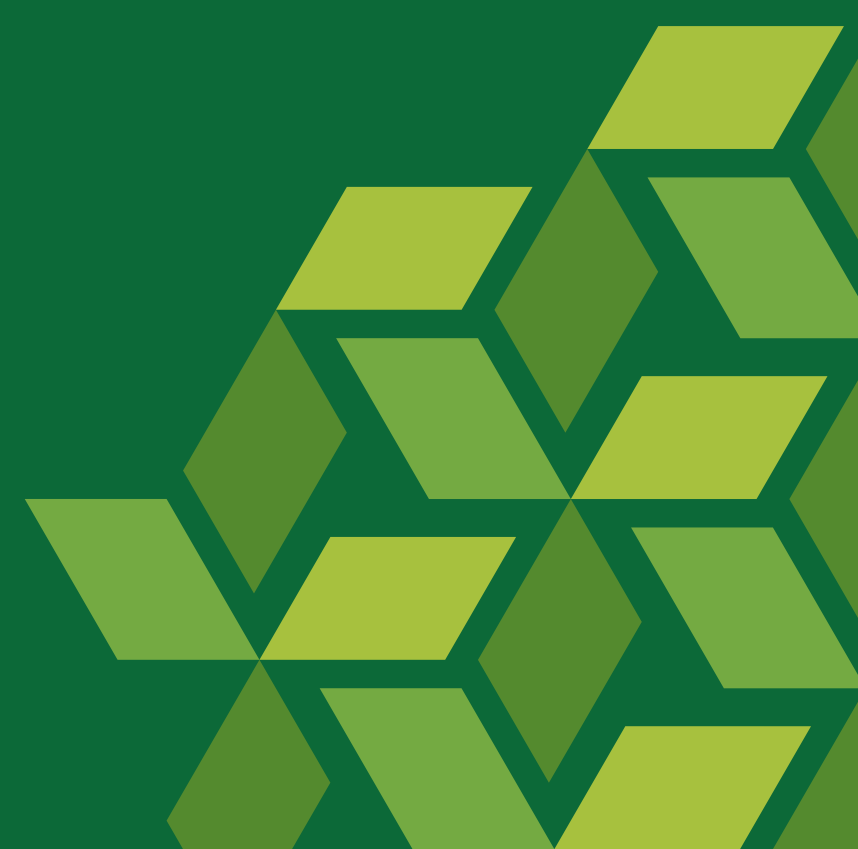

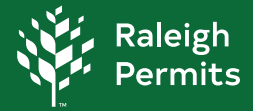

## How to Search for Demolition Permit on the Permit Portal

1. Begin with selecting the Search either at the tool bar or the Search Public Records box.

*Note*: You **do not** need to have a portal account to utilize the Search.

| 🔆 Raleigh |                                                                                                    |                                                                                       |                                                                                                    | Login or Register |             |
|-----------|----------------------------------------------------------------------------------------------------|---------------------------------------------------------------------------------------|----------------------------------------------------------------------------------------------------|-------------------|-------------|
|           | Home Help & Links • Appl<br>Before submitting your project, pleas                                                                     | y Today's Inspections Map Report Pay<br>ne follow these instructions to avoid any iss | rInvoices Search Q Calendar (a)<br>sues. Click here before you begin.                                              | <                 | <b>II</b> > |
|           | Permit                                                                                                    | and Development                                                                       | E Portal                                                                                                    |                   |             |
|           | This tool can be used to apply for a permit, plan or license.                                                                         | Clickhere to request an inspection<br>on an existing record.                          | This tool can be used to search for<br>existing permits, plans, inspections,<br>code cases, requests and licenses. |                   |             |
|           | Login or Register<br>Login to an existing or create a new<br>account. You can also find help if you<br>forget your login information. | Pay Invoice<br>Use this tool to pay for individual<br>invoices.                       | Map<br>Explore the map to see the activity<br>occurring in your neighborhood.                                      |                   |             |

2. Once you select Search you will be guided to the Public Information page. There are multiple categories to search from.

## Search Categories

Permit – permits for a structure or site permits.

Plan – Site reviews

Inspection - inspections scheduled

**Code Case** - open case nuisances, general complaints, enforcement cases etc.

**Request** – request nuisances, general complaints, enforcement cases etc.

License – professional licenses

**Project** –specific projects being reviewed, approved, or issued.

|             |                                                                 | Home | Help & Links 🔻     | Apply       | Today's Inspections  | Мар | Report | Pay Invoices | Search Q | Calendar 🧿     |  |
|-------------|-----------------------------------------------------------------|------|--------------------|-------------|----------------------|-----|--------|--------------|----------|----------------|--|
| Public Info | ormation                                                        |      |                    |             |                      |     |        |              |          |                |  |
| Search      | All 🗸                                                           | for  | Search public reco | ords with k | eywords or addresses |     |        | Exact        | Phrase 🗹 | Q Search Reset |  |
|             | Permit<br>Plan<br>Inspection<br>Code Case<br>Request<br>License |      |                    |             |                      |     |        |              |          |                |  |

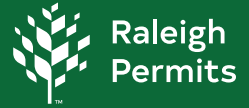

3. In **Public Information** select **Permit**, **Advanced** option will populate. Select **Advanced**. For best results please utilize one or more filters to help narrow down searches.

| Search Permit V |                       |   |               | Q Search Advanced Advanced |
|-----------------|-----------------------|---|---------------|----------------------------|
| Permit Number   |                       |   | Project Name  |                            |
| Permit Type     | -Select Permit Type   | ~ | Parcel Number |                            |
| Status          | -Select Permit Status | ~ |               |                            |
| Address         | Search Addresses      |   | Description   |                            |
| Applied Date    |                       | = | То            |                            |
| Issued Date     |                       | = | То            |                            |
|                 |                       |   |               | <b>#</b>                   |

4. Advanced provides multiple filter options.

**Permit Type** will give you a variety of permits to select from. **Status** dictates the stage of the permit.

## Permit Type Options

For Residential Demolition select **Residential Demolition Permit** For Commercial Demolition select Non-Residential Demolition Permit

5. You can now select Qsearch

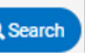

Selecting a timeframe for either **Applied Date** or **Issued Date** may best help with results to avoid pages of Demolition permits.

| blic Information |                                            |   |               |                           |
|------------------|--------------------------------------------|---|---------------|---------------------------|
| Search Permit V  |                                            |   |               | Q Search Advanced - Reset |
| Permit Number    |                                            |   | Project Name  |                           |
| Permit Type      | Non-Residential Demolition Permit          | ~ | Parcel Number |                           |
| Status           | -Select Permit Status-                     | ~ |               |                           |
| Address          | Select Permit Status<br>Active<br>Complete |   | Description   |                           |
| Applied Date     | Denied<br>Expired<br>Expired-Closed        |   | То            |                           |
| Issued Date      | In Review<br>Issued                        |   | То            |                           |
| Expiration Date  | Ready for Issuance<br>Stop Work Order      |   | То            |                           |
| Finalized Date   | Submitted<br>Submitted - Online<br>Void    |   | То            |                           |

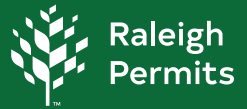

| Sort Relevance V                                                                                                    |                                                                                                    |                                                                                                   |   |
|----------------------------------------------------------------------------------------------------|----------------------------------------------------------------------------------------------------|---------------------------------------------------------------------------------------------------|---|
| Next Relevance                                                                                                    | Menu                                                                                                    |                                                                                                   |   |
| Permit Number                                                                                                    | 22                                                                                                    | Applied Date 05/24/2023                                                                           |   |
| Project                                                                                                    | 23                                                                                                    | Applied Date 05/24/2025                                                                           |   |
| Issued Date                                                                                                    | ermit                                                                                                    | Issued Date 10/05/2023                                                                            |   |
| Proje Finalized Date                                                                                                    |                                                                                                    | Expiration Date 04/02/2024                                                                        |   |
| Status Issueu                                                                                                    |                                                                                                    | Finalized Date                                                                                    |   |
| Main Parcel 0788129261                                                                                                    |                                                                                                    |                                                                                                   |   |
| Address 8919 Hunting Trl 272490                                                                                                    | 3 Raleigh NC 27613                                                                                                    |                                                                                                   |   |
|                                                                                                    |                                                                                                    |                                                                                                   |   |
| Description Dismantle water towe                                                                                                    | er with crane, piece by piece. C                                                                                                    | Ince removed, concrete foundation, bollards, vault                                                |   |
| Description Dismantle water town<br>watermain cap & restore per spec                                                                                                    | er with crane, piece by piece. C<br>s                                                                                                    | once removed, concrete foundation, bollards, vault                                                | , |
| Description Dismantle water town<br>watermain cap & restore per spect                                                                                                    | er with crane, piece by piece. C<br>s                                                                                                    | Ince removed, concrete foundation, bollards, vault                                                | _ |
| Description Dismantle water town<br>watermain cap & restore per spect                                                                                                    | er with crane, piece by piece. C<br>s<br>tions Main Menu                                                                                  | once removed, concrete foundation, bollards, vault                                                |   |
| Description Dismantle water town<br>watermain cap & restore per spect                                                                                                    | er with crane, piece by piece. C<br>s<br>tions   Main Menu                                                                                | Applied Date 12/14/2023                                                                           |   |
| Description Dismantle water town<br>watermain cap & restore per spect<br>Previous   Next   Top   Paging Opt<br>Permit Number DEMO-060605-2                                                                                                    | er with crane, piece by piece. C<br>s<br>tions   Main Menu<br>2023<br>Permit                                                              | Applied Date 12/14/2023                                                                           |   |
| Description Dismantle water town<br>watermain cap & restore per spect<br>Previous   Next   Top   Paging Opt<br>Permit Number DEMO-060605-2<br>Type Non-Residential Demolition<br>Project Name DSLC - East Civic To                                                                                                    | er with crane, piece by piece. C<br>s<br>tions   Main Menu<br>2023<br>Permit                                                              | Applied Date 12/14/2023<br>Issued Date 01/08/2024                                                 |   |
| Description Dismantle water town<br>watermain cap & restore per spect<br>Previous   Next   Top   Paging Opt<br>Permit Number DEMO-060605-2<br>Type Non-Residential Demolition<br>Project Name DSLC - East Civic To<br>Status Issued                                                                                              | er with crane, piece by piece. C<br>s<br>tions Main Menu<br>2023<br>Permit<br>ower Ph 1                                                   | Applied Date 12/14/2023<br>Issued Date 01/08/2024<br>Expiration Date 01/13/2025                   |   |
| Description Dismantle water town<br>watermain cap & restore per spect<br>Previous   Next   Top   Paging Opt<br>Permit Number DEMO-060605-2<br>Type Non-Residential Demolition<br>Project Name DSLC - East Civic To<br>Status Issued                                                                                              | er with crane, piece by piece. C<br>s<br>tions   Main Menu<br>2023<br>Permit<br>ower Ph 1                                                 | Applied Date 12/14/2023<br>Issued Date 01/08/2024<br>Expiration Date 01/13/2025<br>Finalized Date |   |
| Description Dismantle water town<br>watermain cap & restore per spect<br>Previous   Next   Top   Paging Opt<br>Permit Number DEMO-060605-2<br>Type Non-Residential Demolition<br>Project Name DSLC - East Civic To<br>Status Issued<br>Main Parcel 1703681503                                                                    | er with crane, piece by piece. C<br>s<br>tions   Main Menu<br>2023<br>Permit<br>ower Ph 1                                                 | Applied Date 12/14/2023<br>Issued Date 01/08/2024<br>Expiration Date 01/13/2025<br>Finalized Date |   |
| Description Dismantle water town<br>watermain cap & restore per spect<br>Previous Next Top Paging Opt<br>Permit Number DEMO-060605-2<br>Type Non-Residential Demolition<br>Project Name DSLC - East Civic To<br>Status Issued<br>Main Parcel 1703681503<br>Address 200 W Hargett St 51766                                        | er with crane, piece by piece. C<br>s<br>tions   Main Menu<br>2023<br>Permit<br>ower Ph 1<br>03 Raleigh NC 27601                          | Applied Date 12/14/2023<br>Issued Date 01/08/2024<br>Expiration Date 01/13/2025<br>Finalized Date |   |
| Description Dismantle water town<br>watermain cap & restore per spect<br>Previous   Next   Top   Paging Opt<br>Permit Number DEMO-060605-2<br>Type Non-Residential Demolition<br>Project Name DSLC - East Civic To<br>Status Issued<br>Main Parcel 1703681503<br>Address 200 W Hargett St 517660<br>Description DEMOLITION OF EX | er with crane, piece by piece. C<br>s<br>tions Main Menu<br>2023<br>Permit<br>ower Ph 1<br>03 Raleigh NC 27601<br>ISTING POLICE HEADQUART | Applied Date 12/14/2023<br>Issued Date 01/08/2024<br>Expiration Date 01/13/2025<br>Finalized Date |   |

- 6. Navigating through Results. Will take you to the location on the map within our Permit Portal.
- 7. The menu will guide you where this lies on the Portal. Previous Next | Top | Paging Options | Main Menu
- 8. Permit Number DEMO-060605-2023 Opens the permit details.